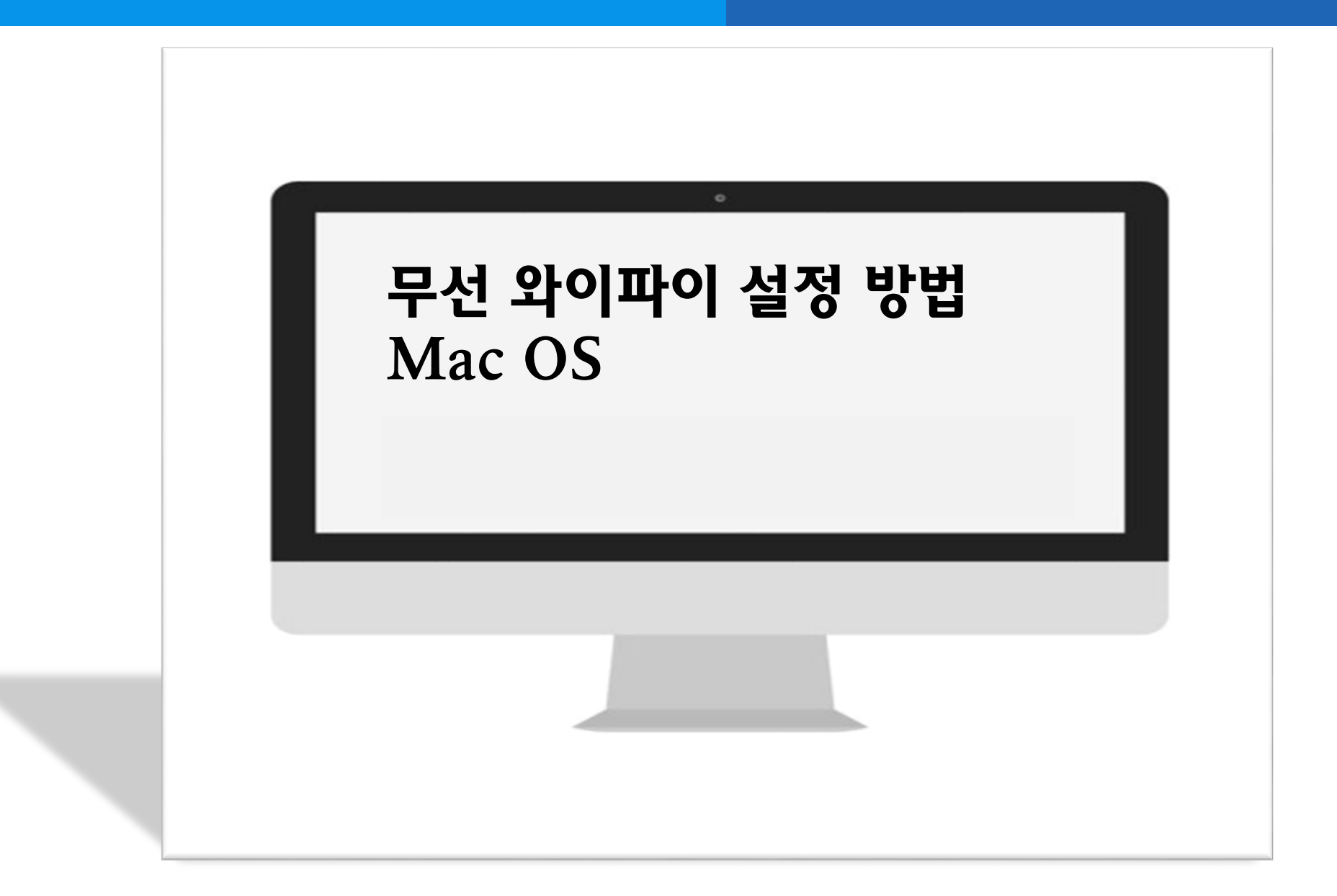

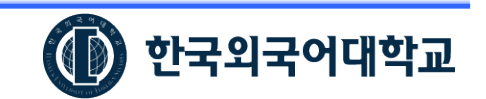

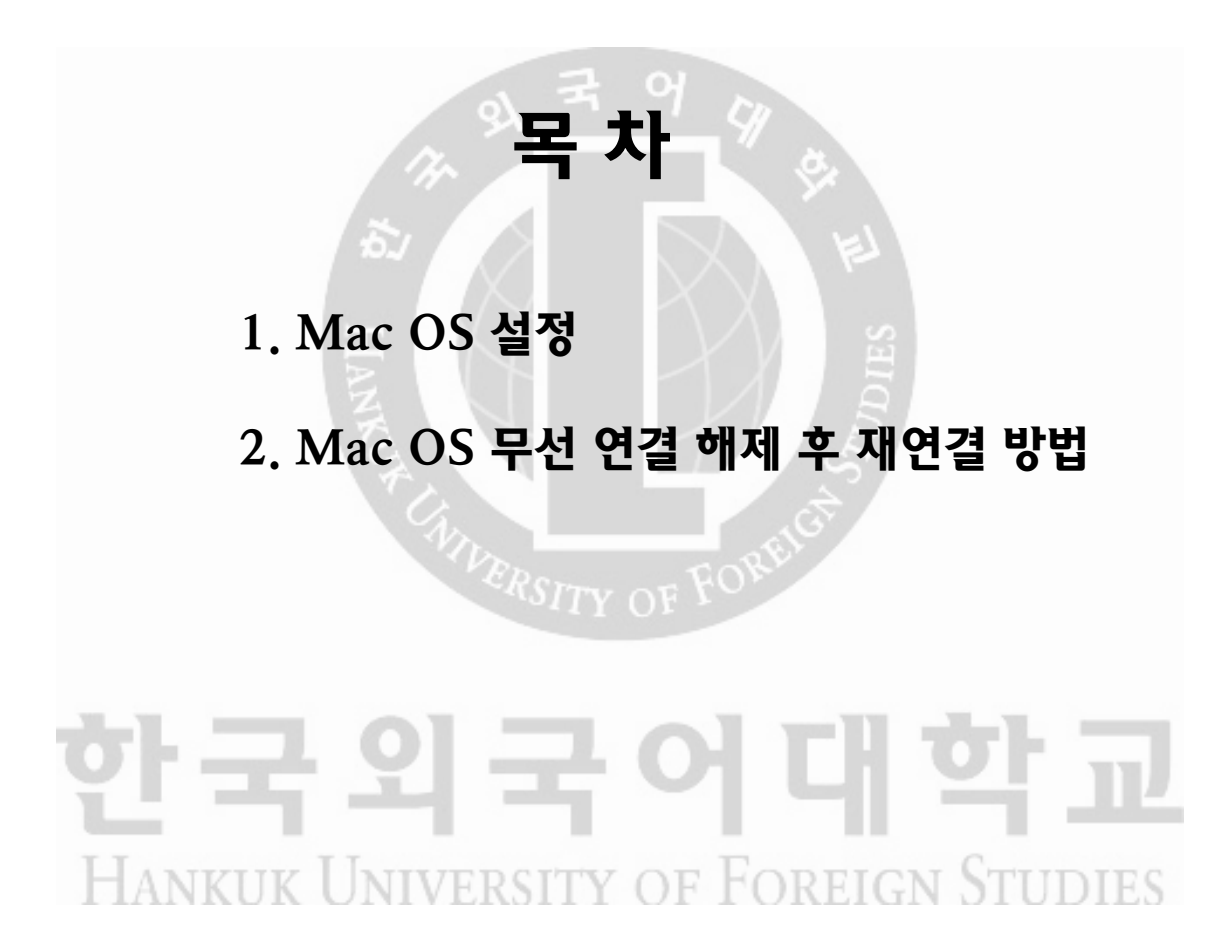

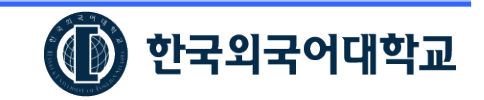

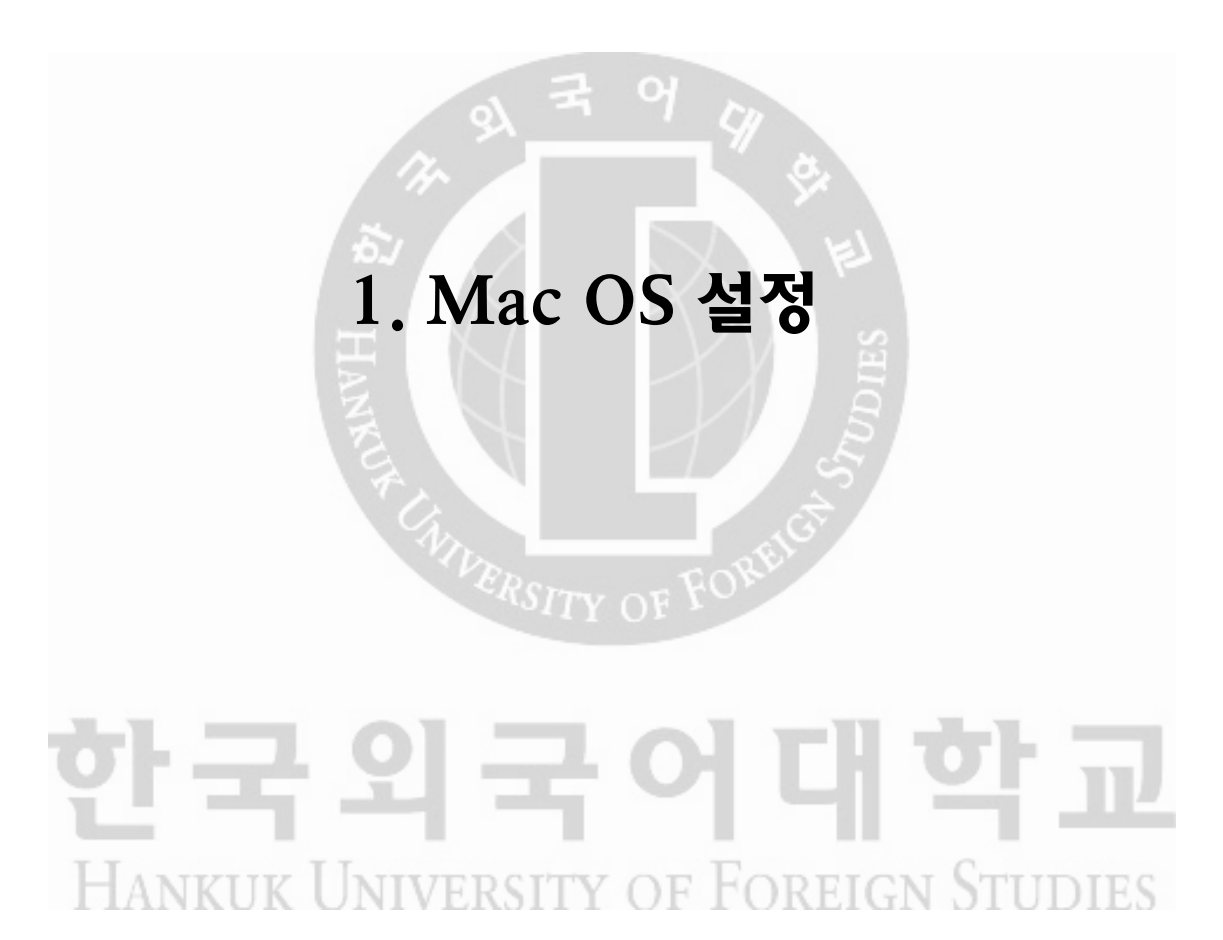

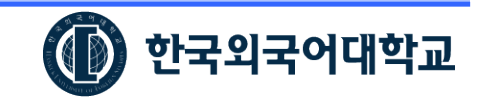

# 🚺 한국외국어대학교

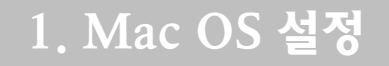

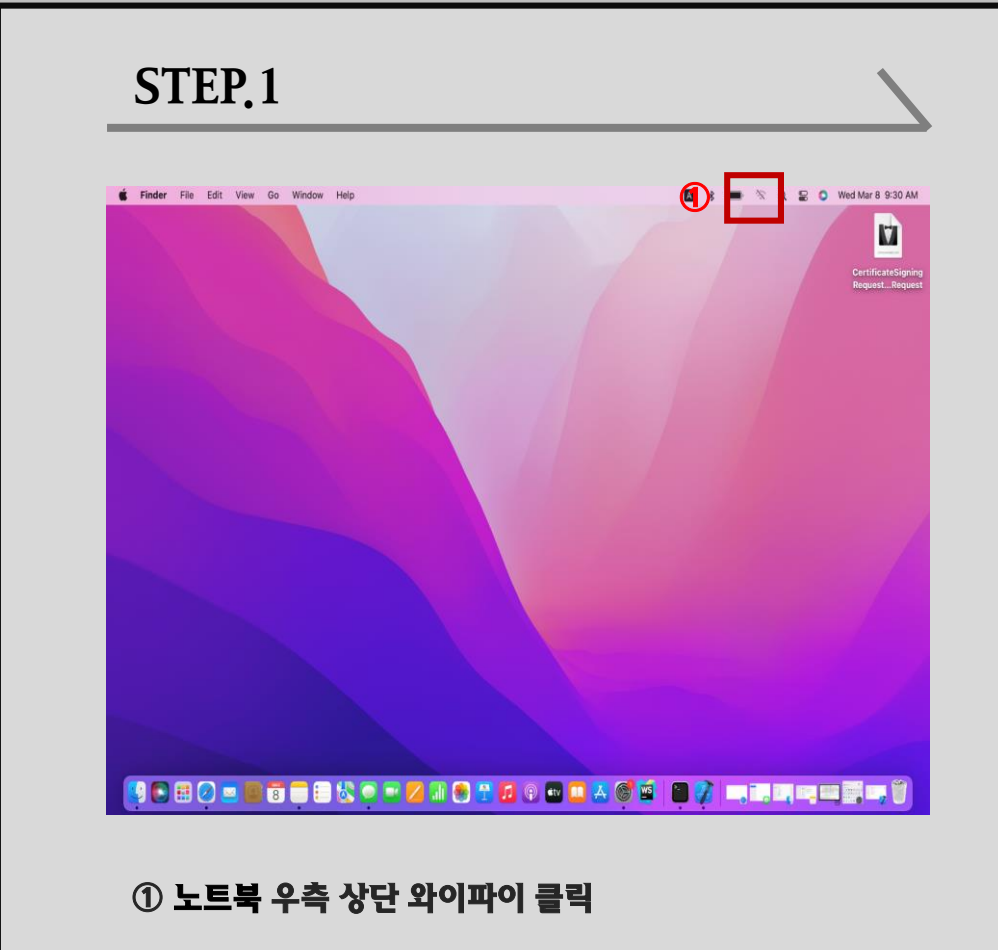

2 무선인터넷 사용 변경
 3 hufs\_global 선택

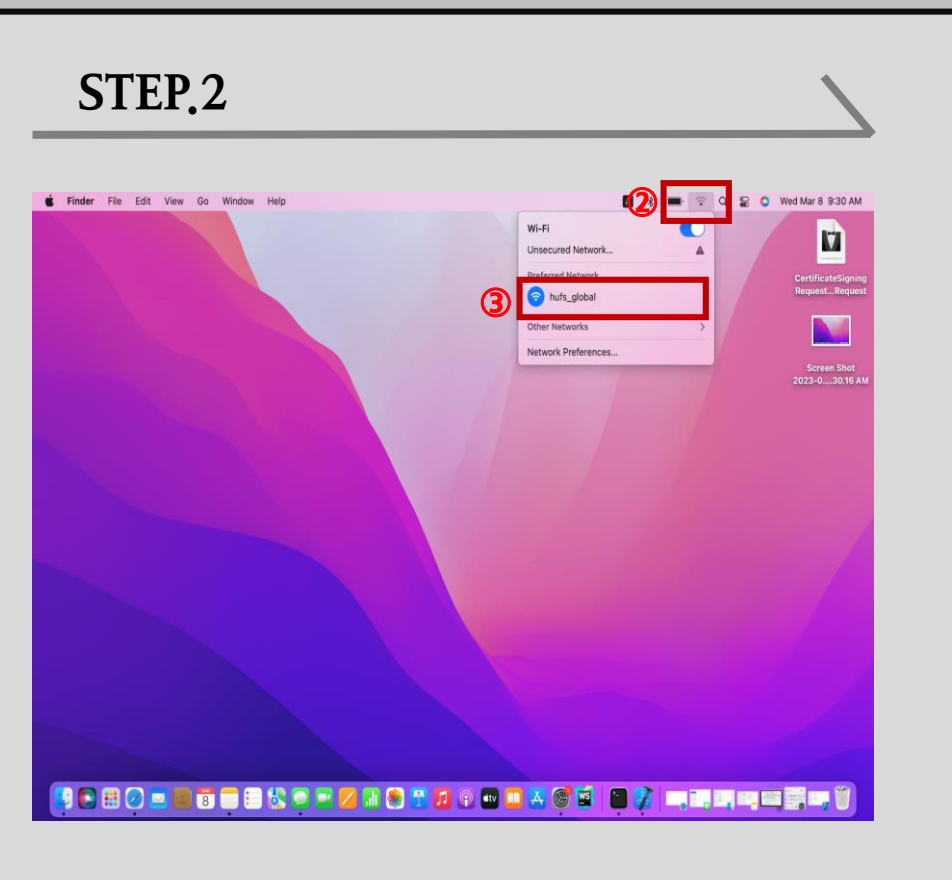

### 1. Mac OS 설정(설정방법 계속)

| <b>É Finder</b> File Edit View Go Wind | w Help        |                       | 🛛 🕴 🖛 🗢 Q  | 😰 🗿 Wed Mar 8 9:31 A  |
|----------------------------------------|---------------|-----------------------|------------|-----------------------|
|                                        |               | Unsecure<br>Preferred | d Network  | CertificateSign       |
|                                        |               | 🕤 hufs                | global     | RequestReque          |
|                                        |               | Network F             | references | Screen Shot           |
|                                        |               |                       |            | 2023-030.16           |
|                                        |               |                       |            | Screen Shot           |
|                                        |               |                       |            |                       |
|                                        |               |                       |            |                       |
|                                        |               |                       |            |                       |
|                                        |               |                       |            |                       |
|                                        |               |                       |            |                       |
|                                        |               |                       |            |                       |
|                                        |               |                       |            |                       |
|                                        | E 🗞 🔍 🛎 🔽 💷 🕲 |                       |            | <b>14 - 4 - 7</b> - 7 |

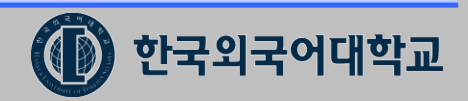

# 2. Mac OS 무선 연결 해제 후 재연결 방법 한국외국어대학교 HANKUK UNIVERSITY OF FOREIGN STUDIES

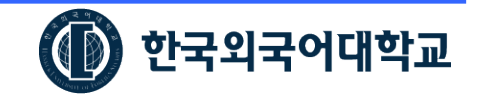

#### 2. Mac OS 무선 연결 해제 후 재연결 방법

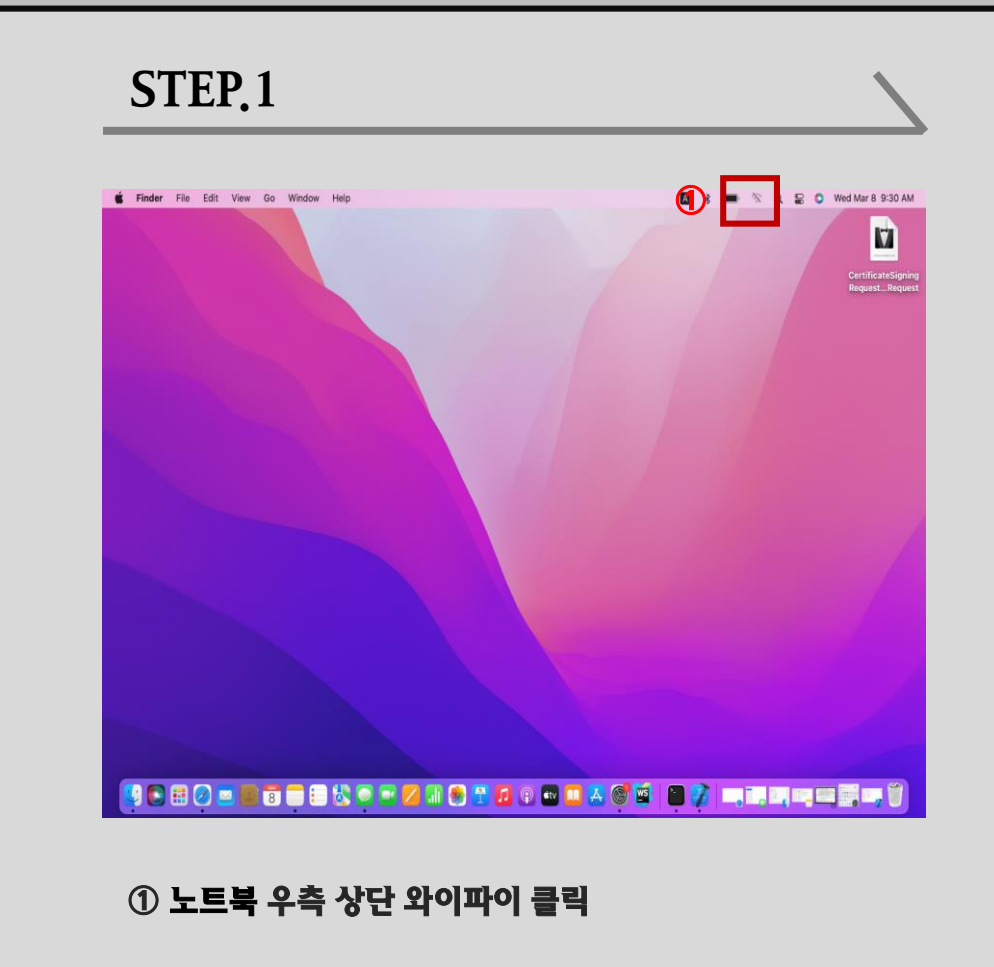

2 무선인터넷 사용 변경
 3 hufs\_global 선택

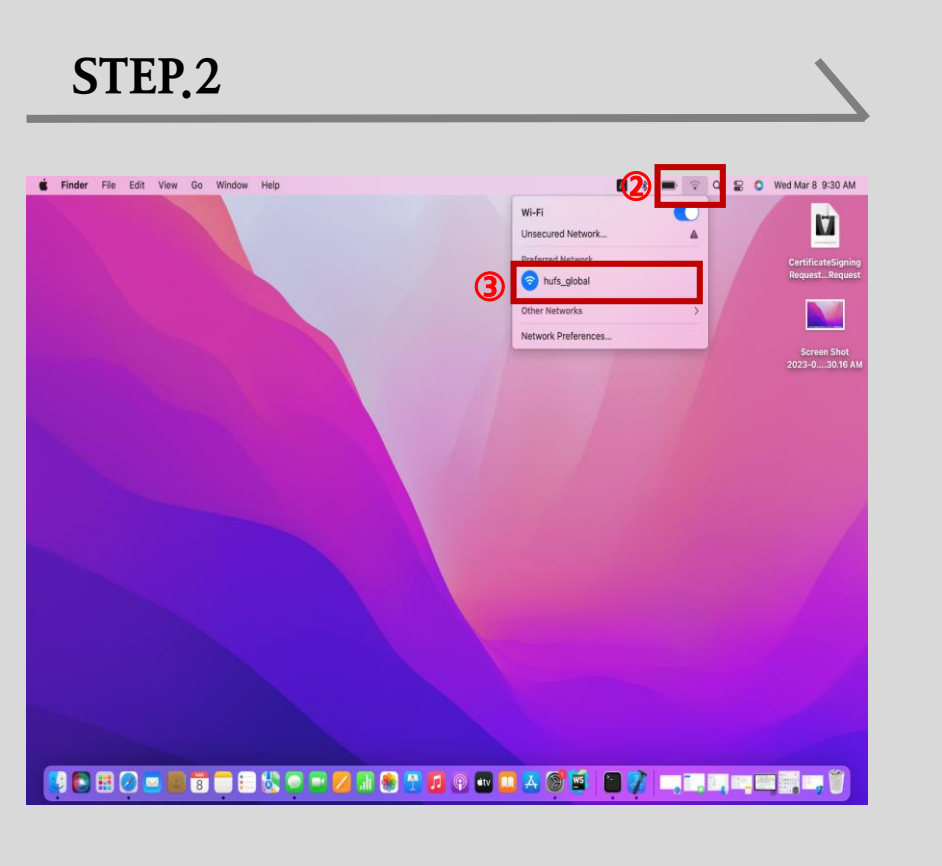

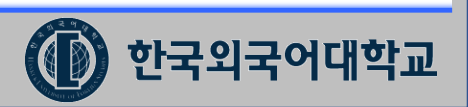

## 2. Mac OS 무선 연결 해제 후 재연결 방법(설정방법 계속)

| <b>É Finder</b> File Edit View Go Wir | ndow Help |             | Ø * ■                                           |                            |
|---------------------------------------|-----------|-------------|-------------------------------------------------|----------------------------|
|                                       |           | 4           | Wi-Fi<br>Unsecured Network<br>Preferred Network |                            |
|                                       |           |             | hufs_global Other Networks                      | RequestRequ                |
|                                       |           |             | Network Preferences                             | Screen Shot<br>2023-030.16 |
|                                       |           |             |                                                 |                            |
|                                       |           | N EE        |                                                 | Screen Shot<br>2023-030.33 |
|                                       |           |             |                                                 |                            |
|                                       |           |             |                                                 |                            |
|                                       |           |             |                                                 |                            |
|                                       |           |             |                                                 |                            |
|                                       |           |             |                                                 |                            |
|                                       |           |             |                                                 |                            |
|                                       |           | I 😸 🛍 🛃 🕙 🖤 |                                                 |                            |
|                                       |           |             |                                                 |                            |

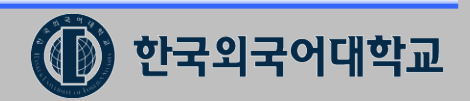